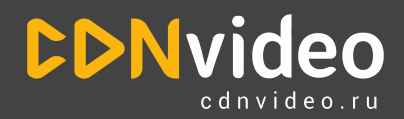

## Инструкция по подключению модуля CDNvideo для ускорения сайтов на CMS 1с-Битрикс

## Информация о модуле

Наименование: Ускорение работы сайта от CDNvideo Версия: 2.0.1 Дата добавления/изменения: 13.05.2021 г. Разработчик: CDNvideo

Обратите внимание! Корректная работа модуля гарантирована только с абсолютными ссылками! Модуль работает с редакциями "1С-Битрикс: Управление сайтом" от версии 14.5 и выше.

## Установка и запуск модуля:

- 1. Авторизуйтесь под своим логином и паролем в административной части 1С-Битрикс
- 2. В левом боковом меню выберите "Marketplace" и найдите приложение по запросу "CDNvideo"
- 3. Установите приложение
- 4. В меню "Настройки" выберите установленное приложение "Ускорение работы сайта от CDNvideo"
- 5. Внесите необходимые настройки (см. ниже)
- 6. Активируйте чекбокс «Включить»
- 7. Нажмите на кнопку "Сохранить"

## Настройка:

- 1. В настройках модуля присутствуют два блока «CDN для файлов» и «CDN для видео и аудио», которые содержат чекбоксы «Включить» и поля «Название домена в сети CDNvideo»
  - 1.1. Настройка блока «CDN для файлов»:
    - 1.1.1. В <u>личном кабинете CDNvideo</u> необходимо создать ресурс во вкладке CDN → HTTP кеширование
    - 1.1.2. После создания ресурса будет сгенерирован CDN-домен, например: https://v3k5un2qxu.a.trbcdn.net
    - 1.1.3. В настройках модуля в 1С-Битрикс во вкладке «CDN настройки» необходимо добавить сгенерированный CDN-домен в поле «Название домена в сети CDNvideo» без «https://»
    - 1.1.4. Активировать чекбокс «Включить»
  - 1.2. Настройка блока «CDN для видео и аудио»:

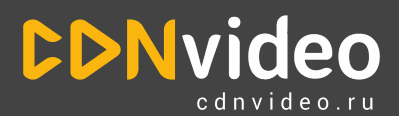

000 "СДН-видео" www.cdnvideo.ru +7 (495) 782-17-32

- 1.2.1. В <u>личном кабинете CDNvideo</u> необходимо создать отдельный ресурс во вкладке CDN → HTTP кэширование, в настройках которого указать: «Большие файлы (> 20 Мбайт)»
- 1.2.2. После создания ресурса будет сгенерирован CDN-домен, например: https://6pch1ri4bw.a.trbcdn.net
- 1.2.3. В настройках модуля в 1С Битрикс во вкладке «CDN настройки» необходимо добавить сгенерированный CDN-домен в поле «Название домена в сети CDNvideo » без «https://»
- 1.2.4. Активировать чекбокс «Включить»
- 1.2.5. Нажать кнопку «Сохранить»
- 1.2.6. Желательно, очистить кэш в системе 1С-Битрикс

Модулю потребуется некоторое время для того, чтобы проиндексировать все страницы сайта и заменить ссылки на CDN сеть.

Рекомендуется использовать штатный медиа проигрыватель системы 1С-Битрикс с типом плеера «video.js», т.к. этот тип плеера формирует ссылку на видео в коде страницы, что гарантирует корректную работу модуля.